Assigning Delegates in MyLCI for the MD5M Convention:

1. Sign in to MyLCI.

## Sign in

| Lion Account ID* 💿                                     |                                   |
|--------------------------------------------------------|-----------------------------------|
| username                                               | <b>@</b>                          |
|                                                        | Forgot Lion Account ID            |
| Password*                                              |                                   |
| Enter Password                                         | 🚱 View                            |
|                                                        | Forgot Password                   |
| Remember Me By clicking Sign In, our Privacy Policy an | , you agree to<br>nd Terms of Use |
| SIGN                                                   | IN                                |
| Don't have an account? F                               | Register                          |

\*\* Note if you sign into the Portal, you will need to navigate to MyLCI\*\*

2. Ensure your role is set to either **Club Secretary** or **Club Administrator** in the upper righthand corner.

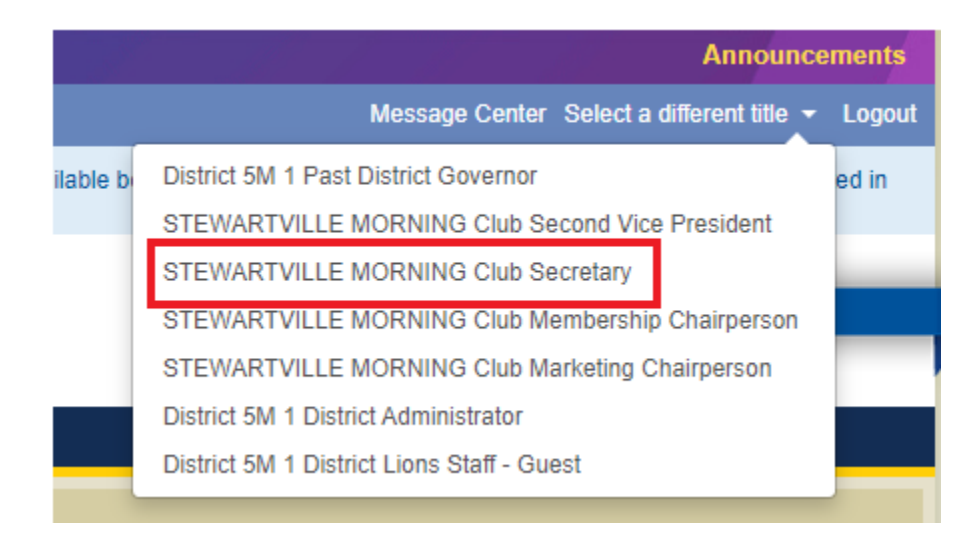

3. From the Menus select **My Lions Clubs > Conventions**.

| Home              | My Lions Club - My Distric                         | t <del>-</del> | My Mu  | Itiple ( | District 👻                                 |
|-------------------|----------------------------------------------------|----------------|--------|----------|--------------------------------------------|
| STEWA             | Members                                            | istric         | t 5M 1 | - MN (   | JNITED STA                                 |
| <b>@</b> }        | Club Info<br>Officers                              |                |        |          |                                            |
| My Tas            | Conventions                                        |                |        |          | My Club                                    |
| Enter c           | New Club Applications<br>Statements/ Dues          |                |        | •        | STEWARTV<br>founded in                     |
| Enter N<br>Report | Service Activities<br>Signature Service Activities | 024.           |        | •        | Meeting<br>Every 5th<br>BOARD ME           |
| Review            | Reports<br>Data Download<br>Membership Cards       |                |        |          | Stewartville<br>club websit<br>http://www. |

4. The conventions that are available will be listed. For your district and multiple district conventions, when the delegate assignment window is open you will see the calculation letting you know how many you are allowed. Remember, this year the club delegate calculation was updated to not count discounted memberships towards the delegate count. When you are ready to continue select **View Delegates**.

| STEWARTVILLE MORNING (78765) - Dis                                     | trict 5M 1 - MN UNITED STATES                                                         |                                                                                                    |                                 |
|------------------------------------------------------------------------|---------------------------------------------------------------------------------------|----------------------------------------------------------------------------------------------------|---------------------------------|
| Conventions                                                            |                                                                                       |                                                                                                    |                                 |
|                                                                        |                                                                                       |                                                                                                    | ₽ Find Conventions ▼            |
| Upcoming Conventions - 2 Convention(                                   | s) found.                                                                             |                                                                                                    |                                 |
| Show 30 🗸                                                              | Page 1 of 1                                                                           | Sort by Start Date                                                                                                    | ~ <b>*</b>                      |
| LCI/LCIF (1) - 106th Annual Convention - LCIC                          | Con 2024 Melbourne                                                                    |                                                                                                    | 6/21/2024 - 6/25/2024           |
|                                                                        | Melbourne Convention and Exhibition<br>GPO Box 777<br>Melbourne VIC 3001<br>AUSTRALIA |                                                                                                    | View Delegates                  |
| Multiple District 5M (27601) - Multiple convent                        | tion                                                                                  |                                                                                                    | 4/19/2024 - 4/21/2024           |
| 2023-2024 - Council<br>Chairperson<br>Robert Wiener<br>Phone<br>E-mail | Victoria Inn<br>1808 Wellington Ave<br>Winnipeg MB<br>R3H0G3<br>CANADA                | Eligible member counts are based on members<br>active from 2/28/2023 through 3/1/2024.<br>Number of Eligible Members 51<br>Number of Eligible Delegates 5<br>Financial good standing must be obtained by<br>4/4/2024 in order to vote.<br>Voting Status Good Standing<br>Outstanding Dues (USD) \$0.00<br>Outstanding Balance over 90 Days \$0.00<br>Amount to pay in order to vote \$0.00 | View Delegates<br>View Officers |
| Show 30 V                                                              | Page 1 of 1                                                                           | Sort by Start Date                                                                                                    | ~ <b>7</b> A <b>   </b>         |

5. On this screen you will see again the number of delegates you are allowed, along with the number and information of any delegates you have already assigned. To add delegates, click the Add **Delegate button**.

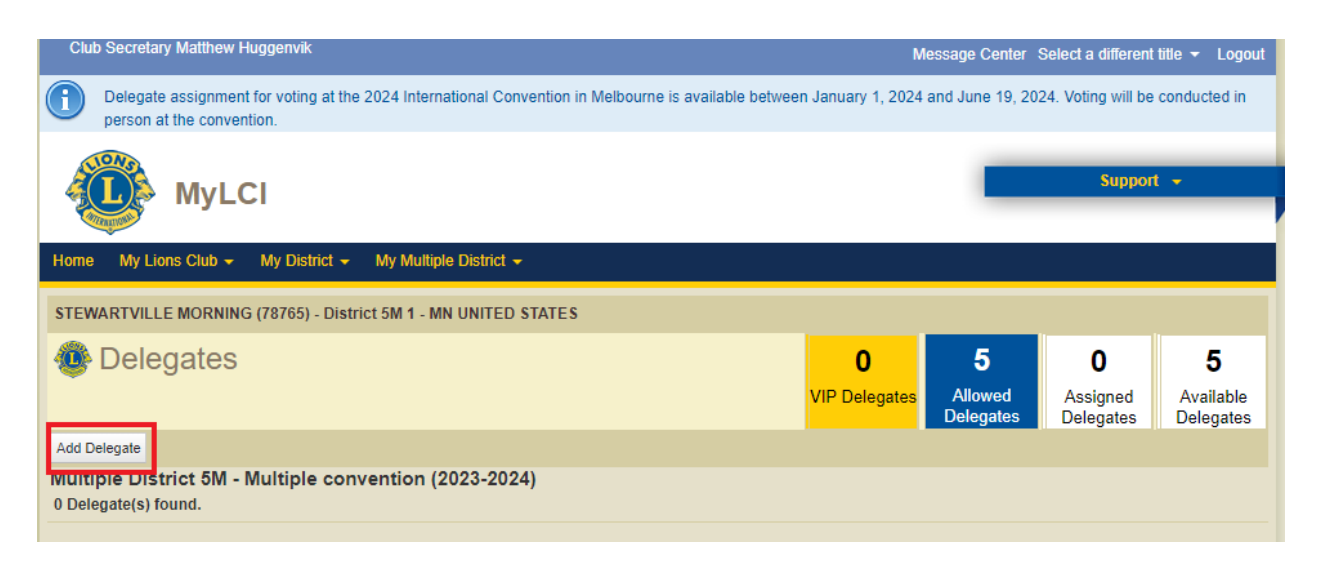

6. From the **Assign Delegate** screen select the **Select Member** button.

| STEWARTVILLE MORNING (78765) - District 5M 1 - MN UNITED STATES |                                                        |
|-----------------------------------------------------------------|--------------------------------------------------------|
| 🐠 Assign De                                                     | legate                                                 |
| Convention                                                      | Multiple District 5M - Multiple convention (2023-2024) |
| Convention Dates                                                | 4/19/2024 - 4/21/2024                                  |
| Select a member to serve in this position.                      |                                                        |
| Selected Member                                                 | Not selected. Select Member                            |
|                                                                 | Save Cancel                                            |

7. A screen will appear to allow you to select the member of your club to be the delegate.

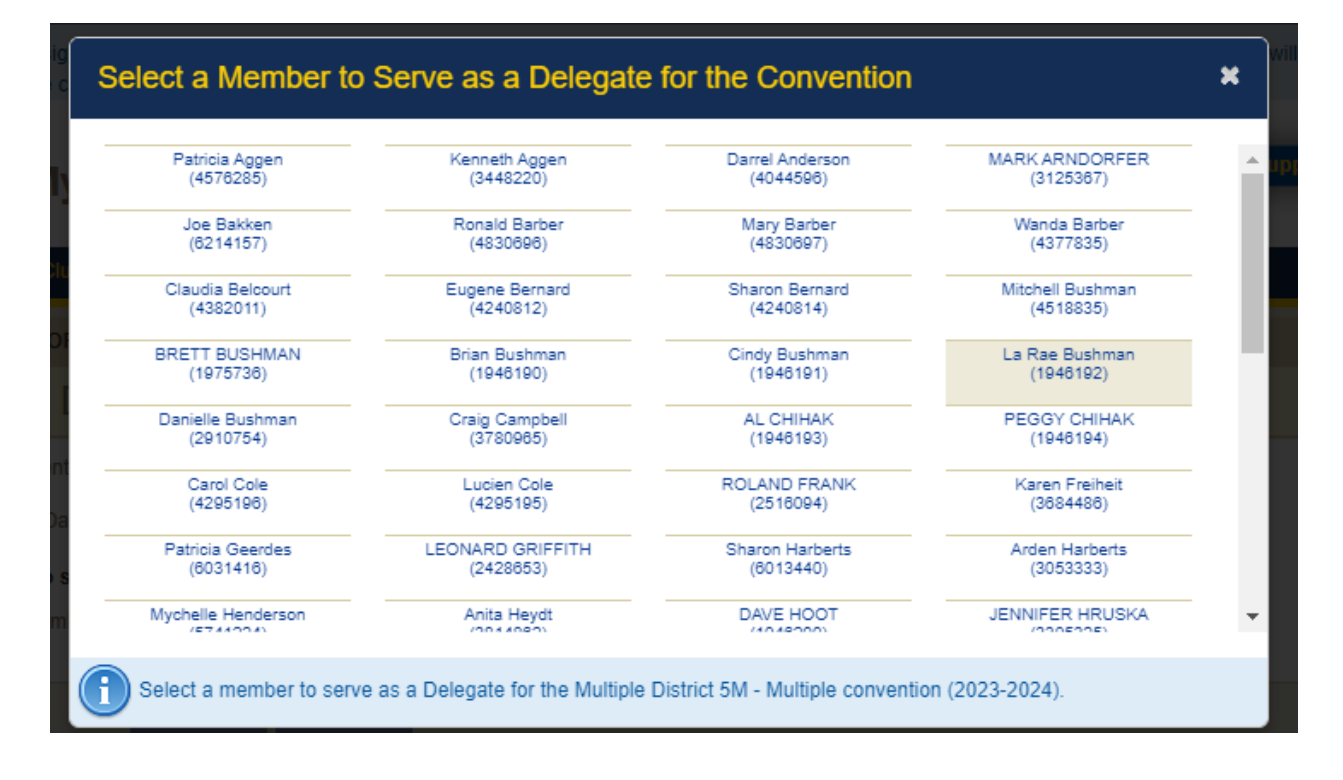

Once you click on the member you wish to select you will be returned to the Assign
Delegate screen and the members name and information will be next to the Selected
Member field. Select Save to finish assigning the member as a delegate.

| STEWARTVILLE MORNING (78765) - District 5M 1 - MN UNITED STATES |                       |               |                        |
|-----------------------------------------------------------------|-----------------------|---------------|------------------------|
| 🐠 Assign De                                                     | legate                |               |                        |
| Convention                                                      | Multiple District     | 5M - Multiple | convention (2023-2024) |
| Convention Dates                                                | 4/19/2024 - 4/21/2024 |               |                        |
| Select a member to serve in this position.                      |                       |               |                        |
| Selected Member                                                 | La Rae Bushma         | an (1946192)  | Select Member          |
|                                                                 |                       |               |                        |
|                                                                 | Save                  | Cancel        |                        |

9. A confirmation message will appear. Click "Go Back to Manage Delegates" to continue entering more delegates.

| 4  | Confirmation                                                                                                    |
|----|----------------------------------------------------------------------------------------------------|
| AD | ussigned Multiple District 5M - Multiple convention (2023-2024) Delegate La Rae Bushman (1946192)<br>Velegate Confirmation #: 21930721                     |
| Fo | or the efficient certification and voting, the delegate will need to provide a printed copy of the Delegate Confirmation and a government-issued photo ID. |
|    | What would you like to do next?<br>Go back to Manage Delegates<br>Go to Home page                                                                          |

10. When you return to the Delegate screen now there will be information about the delegate you assigned, and the number of Available delegates will have lowered by one.

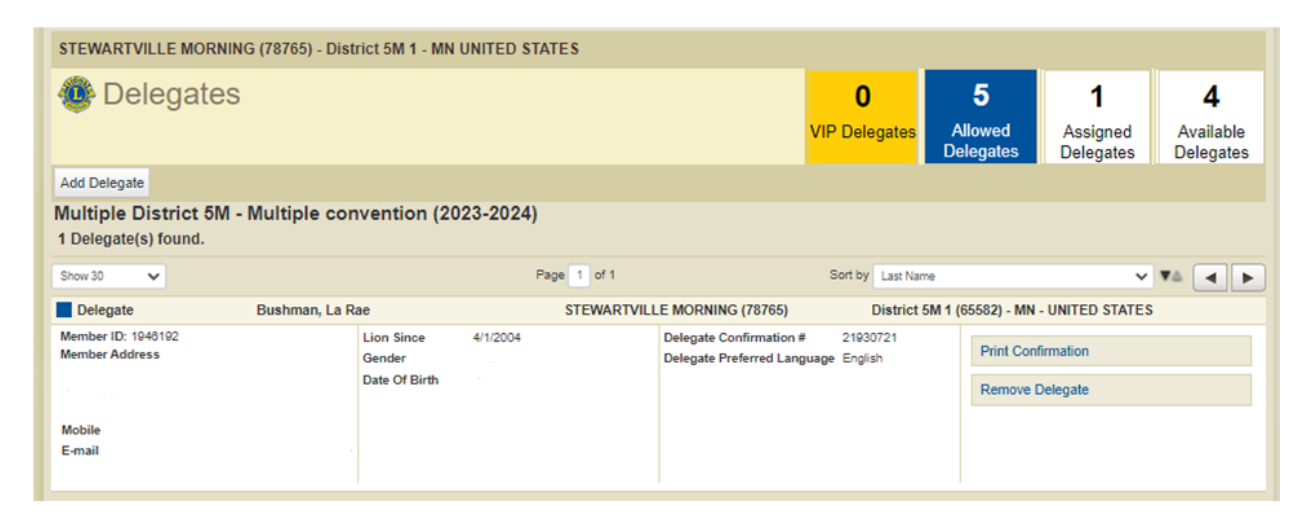

- 11. To Print the Confirmation, select **Print Confirmation** and follow the prompts to print the document and give to the delegate to bring with to the convention. The delegate should present the printed form when registering at the delegate table to receive their credentials at the convention.
- 12. To remove a delegate select **Remove Delegate**.